## Instructions de nettoyage de tête d'impression Canon Print head cleaning instructions for Canon

- 1. Lancez un logiciel qui permet d'imprimer, tel qu'un navigateur web. Launch a program that allows printing, such as a web browser.
- 2. Dans la barre de menu, sélectionnez Fichier, Imprimer... In the menu bar, select File, Print...

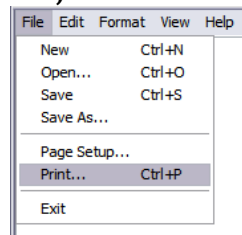

3. Dans la fenêtre qui apparaît, appuyez sur le bouton **Préférences**. In the window that appears, press the **Preferences** button.

| Add Printer<br>Brother MFC-210C USB Printer<br>Brother PC-FAX | Canon 40-41-52 Cutef<br>Canon Bubble-Jet BJC-2100 HP 15<br>Canon MP970 series Printer |
|---------------------------------------------------------------|---------------------------------------------------------------------------------------|
| < ]                                                           | >                                                                                     |
| Status: Ready<br>Location:<br>Comment:                        | Print to file Preferences Find Printer                                                |

4. Sélectionnez l'onglet Maintenance. Select the Maintenance tab.

|  | 🚳 Main 😂 Page Setup | 🥩 Effects 🛛 📑 Profiles | Maintenance |
|--|---------------------|------------------------|-------------|
|--|---------------------|------------------------|-------------|

 Appuyez sur l'un des deux options de nettoyage, puis, suivez les instuctions à l'écran.
Select one of the two cleaning options, and then follow the instructions

on screen.

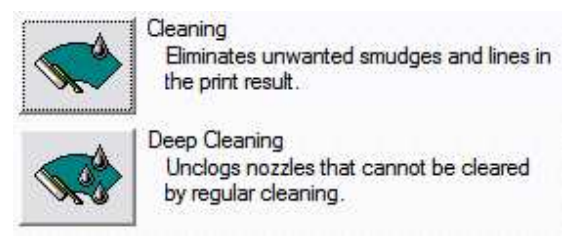

Ce document est la propriété intellectuelle de Techno Recharge Inc. Ne pas redistribuer sans permission. © Techno Recharge Inc, 2009. Tous droits réservés.